# **Aluminum Lock User Manual**

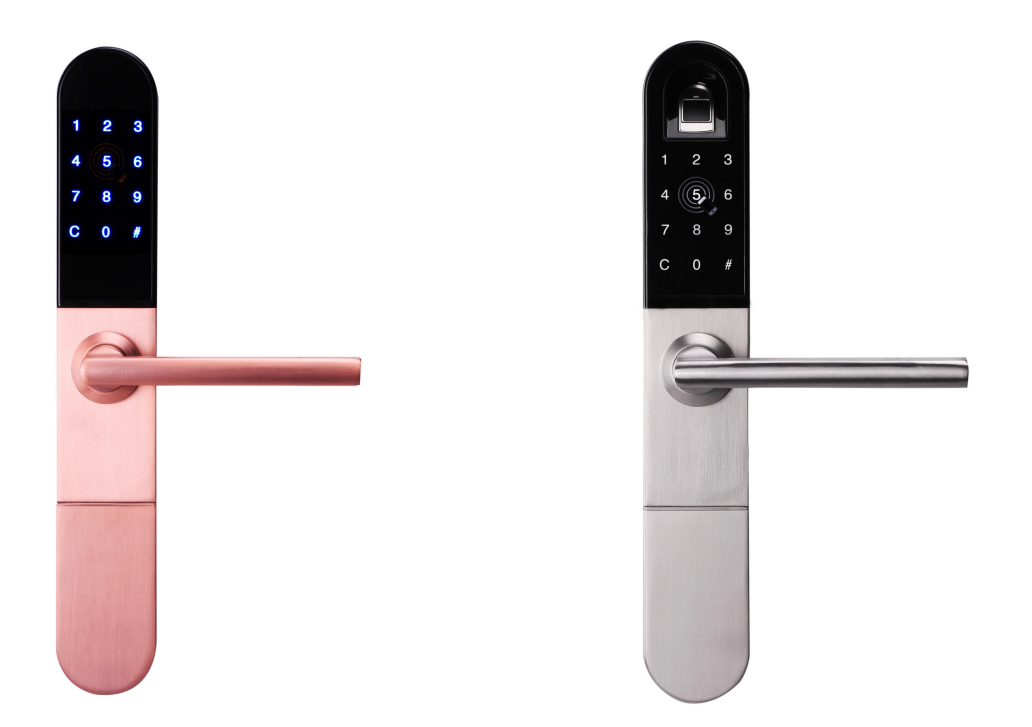

Special Attention:

- 1. Mechanical keys please keep outdoor, just in case keys lock in doors.
- 2.Please charge for the battery when low wattage alarm.
- 3.Reading this manual carefully before installation, and keep it for future reference.

### **1. Lock Structure**

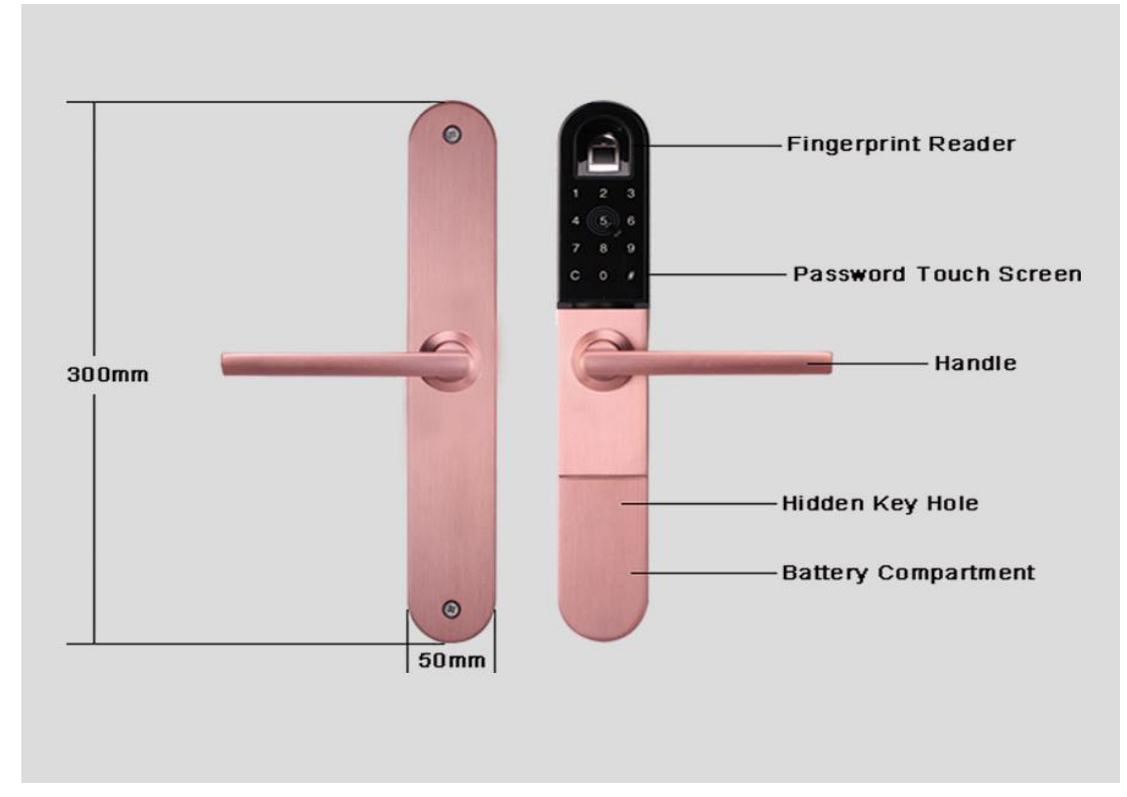

### 2. Mortise

3585 European Mortise for Swing Doors3585 European Mortise for Sliding Doors4585 European Mortise for Swing Doors6573 Special Latch for all doors

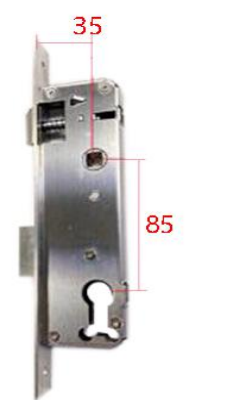

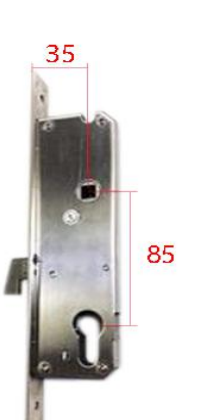

For Swing Doors Mortise:35\*85

For Sliding Doors Mortise:35\*85

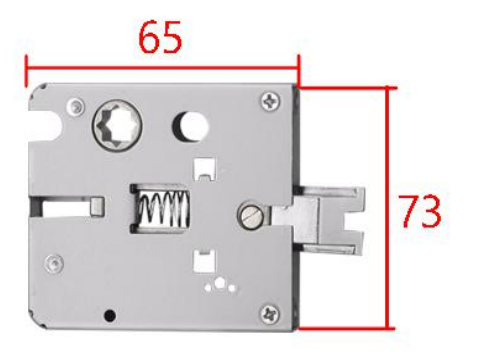

### 3. Installation

#### 3.1 Installation Diagram

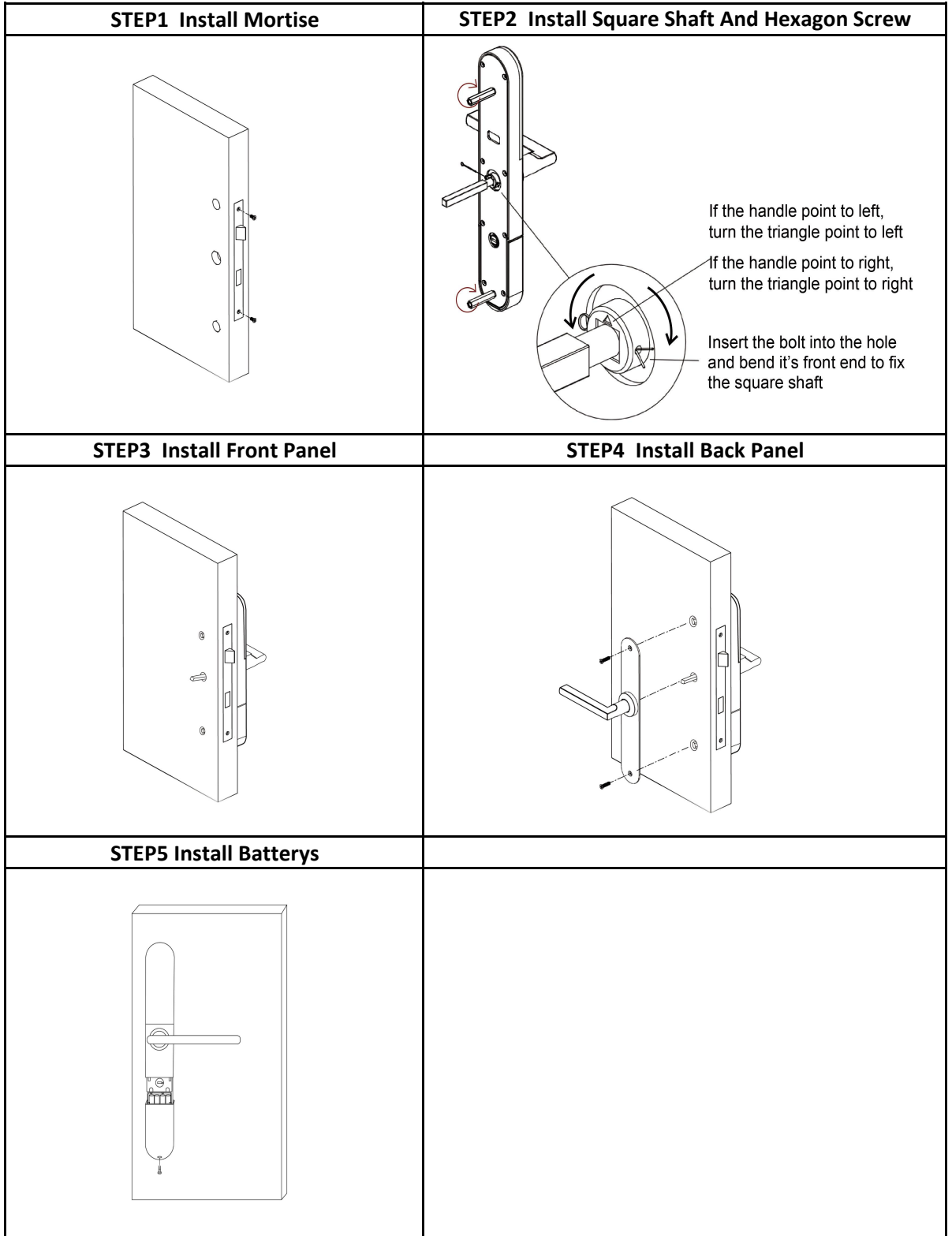

#### 3.2 Turn the handle

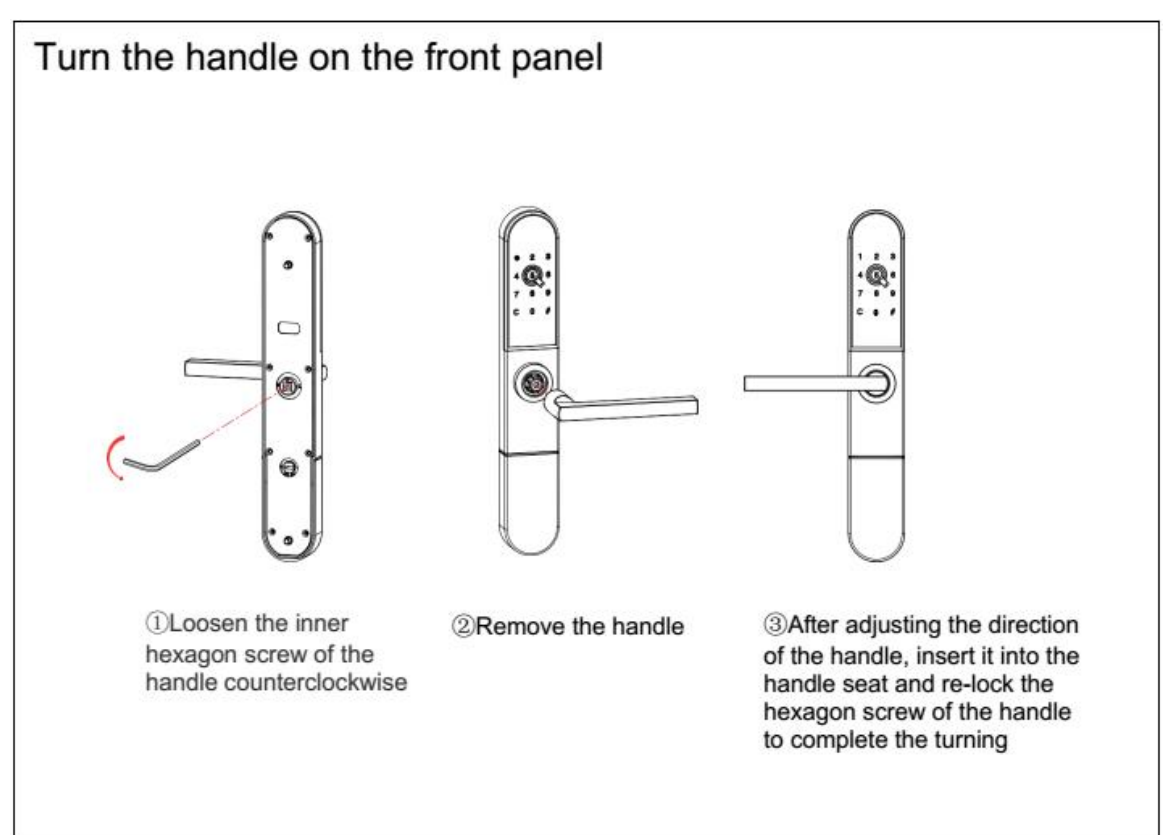

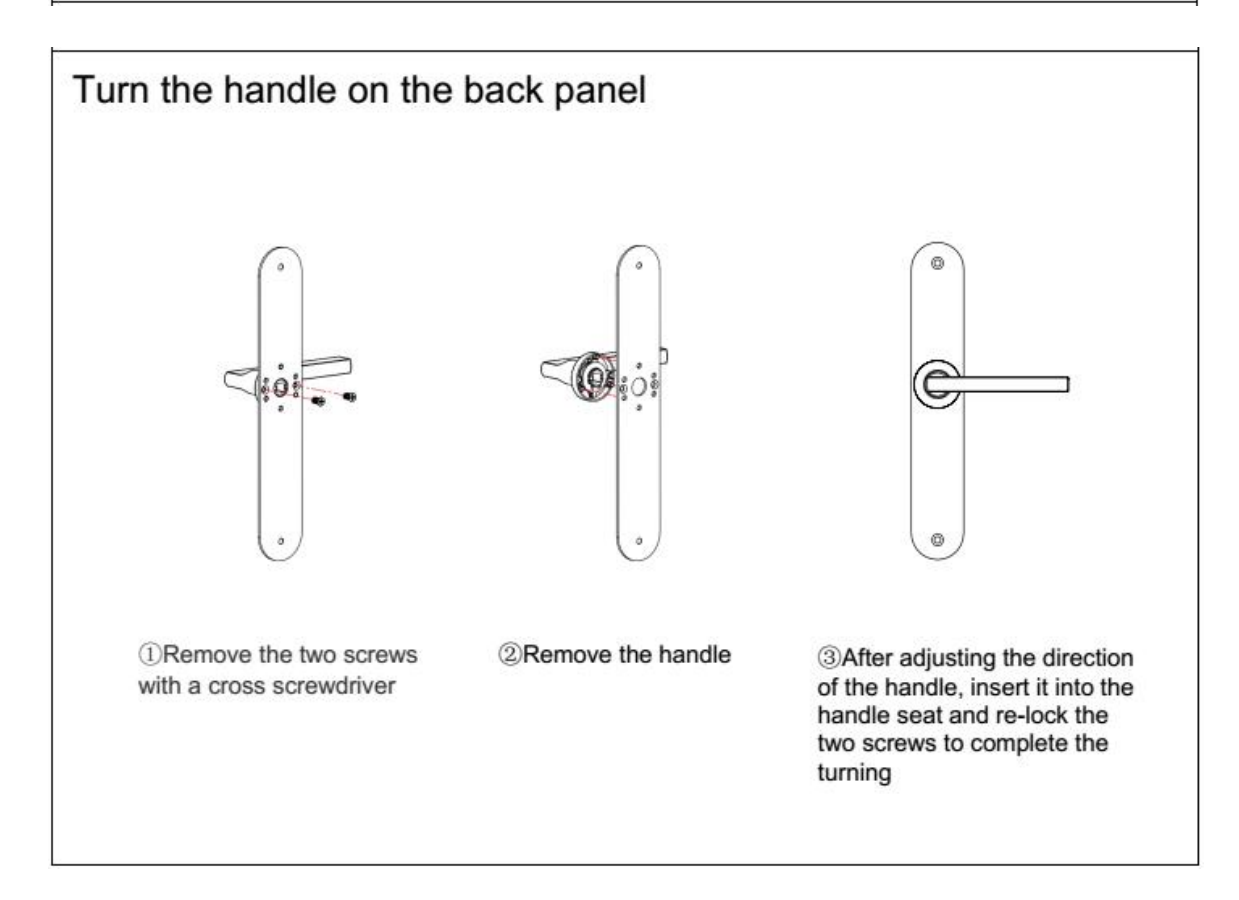

# 4. Specifications

| Suitable for Models   | S21                                                                                                    |
|-----------------------|----------------------------------------------------------------------------------------------------|
| Materials             | Zinc Alloy                                                                                                    |
| Lock Size             | 300*50*12.5mm                                                                                                    |
| Lock Weight           | 2.3KG                                                                                                    |
| Unlocking way         | Bluetooth<br>Gateway<br>Fingerprint<br>Password<br>Card<br>Mechanical key                                                           |
| Colour                | Silver<br>Red Brass                                                                                                    |
| Doors Applicable      | <ol> <li>Swing Aluminum Door</li> <li>Sliding Aluminum Door</li> <li>EN Mortise Wood Door</li> <li>EN Mortise Metal Door</li> </ol> |
| Working Voltage       | 6V/4x AA batteries                                                                                                    |
| Door Thickness to Fit | 30-80mm                                                                                                    |
| Data Capacity         | 300 Users total for Fingerprint+ Password+<br>Card                                                                                  |
| Working Temperature   | -20℃-70℃                                                                                                    |
| Working Humidity      | 20%-90%                                                                                                    |
| Low Wattage Alarm     | Less than 4.5V                                                                                                    |

### 5. Registration

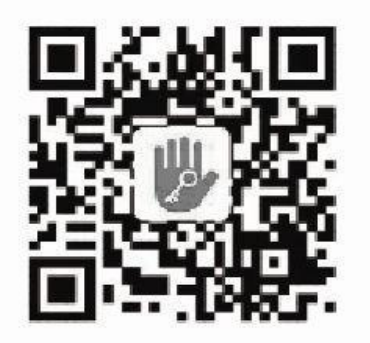

#### 5.1 Connect lock to the phone

- 1) Android mobile phone, please scan the QR code as above
- 2) Apple mobile phone, please search "TTlock" from App Store.
- 3) Register a new account (phone number or email) or login with an existing account.
- 4) Touch the lock screen, click "+ Add Lock"
- 5) The lock nearby will appear on the phone screen, Click "+"
- 6) Re-name the lock
- 7) The lock added successfully

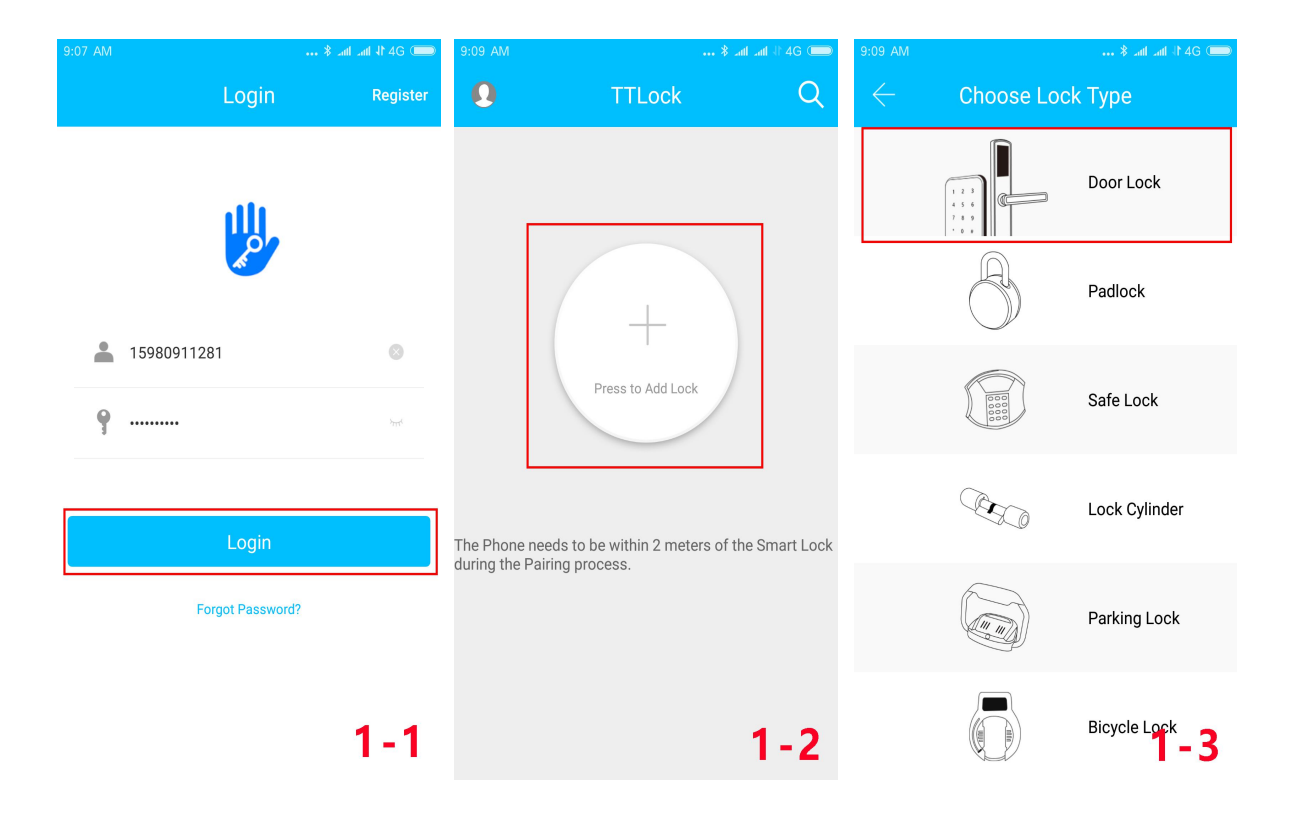

| 9:09 AM      |              | * ant ant 46 🛑 | 9:10 AM      |           | * .atl .atl 11 4G 📖 | 9:10 AM      |              | 📖 644 Ital 🚛 🐐 🚛 |
|--------------|--------------|----------------|--------------|-----------|---------------------|--------------|--------------|------------------|
| $\leftarrow$ | Nearby Locks | 0              | $\leftarrow$ | Add Lock  |                     | $\leftarrow$ | Added St     | uccessfully      |
| G            | HP01_5e3d6a  | +              |              |           |                     |              |              |                  |
| G            | M201T_69844e |                |              | Lock Name |                     |              | Added Si     | uccessfully      |
| G            | S202C_f4324e |                |              |           |                     |              |              |                  |
| G            | S202C_4201dd |                |              | SS3023-b  |                     |              |              |                  |
|              |              |                |              |           |                     |              |              |                  |
|              |              |                |              |           |                     |              | Lock<br>Name | SS3023-b         |
|              |              |                |              |           |                     |              | Battery      | ₽ 15%            |
|              |              |                |              |           |                     |              |              |                  |
|              |              |                |              | 014       |                     |              |              |                  |
|              |              |                |              | UK        |                     |              | Cor          | nplete           |
|              |              | 1-4            |              |           | 1-5                 |              |              | 1-6              |

#### 5.2 Unlock(The Admin unlock)

#### 5.2.1 Bluetooth unlock

After mobile phone and door lock conneted,Click " as show as figure2-1 to unlock.(the phone is within 5meters from the door lock)

#### 5.2.2 remote control unlock(Option)

After confirming that your phone and door lock are connected to the gateway,Click " 📀 " as show as figure 2-1 to unlock.You can unlock it anywhere you have a network.(How to set up the

#### 5.2.3 Bluetooth key remote authorization

Click on the " $\bigcirc$  " as shown in figure 2-1, you can send the eKey to other users of TTlock to authorize the unlock (the reciver must be download the APP and resiter an account)  $\rightarrow$  Enter recipient's account of TTlock, set the name and effective time of the eKey as shown in figure 2-2 $\rightarrow$  Send $\rightarrow$ The recipient's account has bluetooth unlock permission

#### 5.2.4 The Admin password unlock

Click "  $\stackrel{\text{$\&$}}{\underset{\text{settings}}{}}$  "as shown in figure 2-1 $\rightarrow$ See Admin passcode as shown in finger2-3 $\rightarrow$ input passcode on the keypad of lock  $\rightarrow$ "#"to unlock.

#### 5.2.5 Fingerprint unlock

Click " as shown in finger 2-1 $\rightarrow$ Click "  $\rightarrow$  Add Fingerprint $\rightarrow$ set the name and effective time of the fingerprint $\rightarrow$ Start $\rightarrow$ Place your finger on the sensor follow the instructions $\rightarrow$  Add fingerprint OK $\rightarrow$ Place your fingerprint on the sensor to unlock.

#### 5.2.6 Dynamic password unlock

Click " $\frac{1}{Pastrond}$  "as shown in finger 2-1 $\rightarrow$ You can set the effective time and effective number of passwords $\rightarrow$ Generate password $\rightarrow$ Input password to unlock.

| 0                     | TTLock                               |                                 | $\leftarrow$ | Send eKe      | ey               | ← Se            | ttings             |
|-----------------------|--------------------------------------|---------------------------------|--------------|---------------|------------------|-----------------|--------------------|
| Low battery.Ple<br>so | ase replace the ba<br>on as possible | tteries as                      | еКеу Туре    |               | Timed >          | Lock Number     | HP01 5e3d6a        |
| S                     | S3023-b                              |                                 | Enter ree    | cipier's acco | unt of TTlock    | MAC             | FE:15:B9:6A:3D:5E  |
|                       |                                      |                                 | Name         | Please Enter  | a Name for this  | Battery         | E110107101102 E 5% |
|                       |                                      |                                 | Start Time   |               | ekey             | Validity Period | Permanent          |
|                       | ▶ 15%                                |                                 | Start Time   |               | 2018.08.02 09.10 | Lock Name       | SS3023-b >         |
|                       |                                      |                                 | End Time     |               | 2018.08.02 10:10 | Lock Group      | Ungrouped >        |
|                       |                                      |                                 | Allow Remo   | te Unlocking  |                  | Admin Passcode  | 123456 >           |
| Send eKey Send        | 解<br>de eKeys                        | } <mark>j≖×</mark><br>Passcodes |              | Send          |                  | Lock Time       | >                  |
| 6 🔊                   | $\odot$                              | <b>\\$</b>                      |              |               |                  | Unlock Remotely | On >               |
| IC Cards Fingerpr     | nts Records                          | Settings                        |              |               |                  | Diagnosis       | >                  |
|                       |                                      | 2-1                             |              |               | 2-2              | Firmware Update | 2-3                |

#### 5.3 Set up the connection between the gateway and the phone(Option)

Ensure your phone is conneted to the desired WIFI network  $\rightarrow$  Click " 2 "as shown in finger 3-1  $\rightarrow$  Click "Gateway"  $\rightarrow$  Click "  $\rightarrow$  " on the top right corner  $\rightarrow$  Enter WIFI password and Gateway name as shown in finger 3-2  $\rightarrow$  Longer press the SETTING key until the Green LED blinks faster, then press "Next" as shown in finger 3-3  $\rightarrow$  Setup complete

| 9:10 AM         |                                | *                          | ant ant 46 🛑                  | 9:26 AM      |             | \$ 😤 .nl .nl 📼 | 9:26 AM                         | * 1                                                     | 🗩 line line 🕷 |
|-----------------|--------------------------------|----------------------------|-------------------------------|--------------|-------------|----------------|---------------------------------|---------------------------------------------------------|---------------|
| 0               | TTL                            | ock                        |                               | $\leftarrow$ | Add Gateway |                | $\leftarrow$                    | Add Gateway                                             |               |
| Lov             | v battery.Please re<br>soon as | eplace the bat<br>possible | teries as                     | WiFi Name    |             | TP-LINK_4FC7   | Long Pro                        | as the SETTING Key on the                               | Catowov       |
|                 | SS30                           | 23-b                       |                               | WiFi Passwo  | rd          | a111222333     | Long Fies                       | ss the SET TING Key on the                              | Galeway       |
|                 | C                              |                            |                               | Gateway Nan  | ne          | qqq            |                                 | - Sett                                                  | ing key       |
|                 |                                | 5%                         | (h)                           |              | Next        |                | Green in                        | dicator                                                 |               |
| Fo<br>Send eKey | Send<br>Passcode               | eKeys                      | <mark>}≕×</mark><br>Passcodes |              |             |                | Long Press the faster, then pre | e SETTING key until the Green I<br>ess the Next button. | .ED blinks    |
| R Cards         | Fingerprints                   | Records                    | 🔅<br>Settings                 |              |             |                |                                 | Next                                                    |               |
|                 | •                              |                            | 3-1                           |              |             | 3-2            |                                 |                                                         | 3-3           |

# 5.4 eKey mangerment(The Admin's phone has the right to freeze,delet,authorize,and rename for the electronic key that has been sent)

1)Click "  $\beta$  "as shown in figure 2-1  $\rightarrow$  Click " ion the upper right corner of the interface  $\rightarrow$  Choose "Clear ekeys" or "Reset ekeys" or "Send ekeys" according to your needs.

2) If you only need to manage some of the keys, click the ekays that you want to manage, according to your need to chose "Freeze" or "Delete" or "Authorize"

#### 5.5 Passcode mangerment

1)Click " $\stackrel{!}{\underset{Passcodes}{\vdash}}$ " as shown in figure 2-1 $\rightarrow$ Click " $\stackrel{!}{\underset{Passcodes}{\vdash}}$ " on the upper right corner of the interface $\rightarrow$ Choose "Reset Passcode" or "Send Passcode" according to your needs.

2) If you only need to manage some of the passcodes, click the passcodes that you want to manage, your can manage it or delete it according to your need.

#### 5.6 Fingerprint mangerment

1)Click " as shown in figure 2-1  $\rightarrow$  Click " in the upper right corner of the interface  $\rightarrow$  Choose "Clear Fingerprint" or "Add Fingerprint" according to your needs.

2) If you only need to manage some of the Fingerprints, click the Fingerprint that you want to manage, your can manage it or delete it according to your need.

#### 5.7 Modify the Admin

A door lock can only have one Admin at the same time, you need to delete the original Admin first if you want to modify the Admin, find the door lock device that you want to modify the Admin, Click " $\Rightarrow$  Click "Delet" $\rightarrow$ Enter your account's login password $\rightarrow$ OK (This operation must be neaar the door lock and need to be connected to Bluetooth)

# **Packing List**

| Picture  |               | 0              | User Manual    |                      |
|----------|---------------|----------------|----------------|----------------------|
| Name     | Front Panel   | Rear Panel     | User Manual    | Mortise              |
| Quantity | 1             | 1              | 1              | 1                    |
| Picture  |               | ers win<br>1 0 |                | 0013507939           |
| Name     | Strike        | Gateway        | Mechanical Key | Card                 |
| Quantity | 1             | 1(Option)      | 2              | 2                    |
| Picture  |               |                |                |                      |
| Name     | Square Shaft  | Spring         | Fixing screws  | Hexagon screw casing |
| Quantity | 1             | 1              | 2              | 2                    |
| Picture  |               |                |                |                      |
| Name     | Pointed screw | Rubber         |                |                      |
| Quantity | 4             | 1              |                |                      |

| Guarantee                                                                                                    |
|----------------------------------------------------------------------------------------------------|
| Customer Name———<br>Purchasing Date———<br>Product Name———<br>Model———<br>Tel———                                                                                                    |
| Remark:<br>1) Please keep this page, when claim guarantee, this page will be needed.<br>2) 1 year guarantee is offered.<br>3)The guarantee is valid for all customers, all countries. |